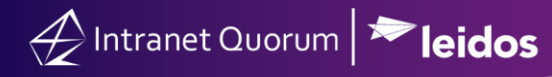

## **Generating or Emailing a Report**

Market: Federal/State/Local, House, Senate

**Description:** In IQ, each report is unique and therefore, the actions that are applicable to a report will vary. This particular report is used in this example to teach users how to generate a report for a specific time or for an automated emailing of this report to selected users during a set time frame.

**The Executive Summary Drill Down Report** is one of the most popular reports in IQ used by different offices and staff to further view data on Messages, Services, and Outreach data.

- **1.** Navigate to Message or Service module.
- 2. Under Utilities, click Reports.

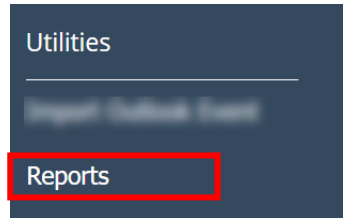

3. Select The Executive Summary Drill Down Report.

## Generating the report

1. Complete the fields below using your reporting preferences.

| Last Week          | v                                                             |   | Message Volume Tre  |
|--------------------|---------------------------------------------------------------|---|---------------------|
| Or select a cus    | tom date range:                                               |   | Services            |
| Start Date         | End Date                                                      |   | Service Volume Trer |
| Message Filters    |                                                               |   | Z Email Outreach    |
| Issue              |                                                               | 0 | Postal Outreach     |
| Excluding<br>Issue |                                                               | 0 |                     |
| County             |                                                               | 0 |                     |
| City               |                                                               | 0 |                     |
| Zip                |                                                               | 0 |                     |
| Or select a prev   | vious report:<br>Drilldown Report from 1/1/2021 to 12/16/20 * |   |                     |

2. Click Run Report.

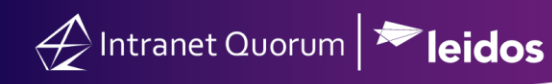

## Emailing the report

1. Complete the fields below using your reporting preferences.

| Last Week           |                                           | <b>v</b> | Message Volume T   |
|---------------------|-------------------------------------------|----------|--------------------|
|                     |                                           |          |                    |
| Or select a cust    | om date range:                            |          | Services           |
| Start Date          | End Date                                  |          | Service Volume Tre |
| Message Filters     | :                                         |          | Email Outreach     |
| Issue               |                                           | 0        | Postal Outreach    |
| Excluding<br>Issue  |                                           | ٩        |                    |
| County              |                                           | 0        |                    |
| City                |                                           | 0        |                    |
| Zip                 |                                           | 0        |                    |
| Or select a prev    | ious report:                              |          |                    |
| Executive Summary D | rilldown Report from 1/1/2021 to 12/16/20 | Ŧ        |                    |

- 2. Click Email Report.
- 3. Complete the information regarding emailing preferences.

| 01/06/2022                                      |                     | 4:41pm   |  |
|-------------------------------------------------|---------------------|----------|--|
| Schedule this report to<br>Email the report to: | <u>o email ever</u> | у.       |  |
| Enter each email on a sep                       | arate line          |          |  |
|                                                 |                     |          |  |
| From Address (Option                            | al):                |          |  |
| Enter email                                     |                     |          |  |
| Subject (Optional):                             |                     |          |  |
| Enter the email subject                         |                     |          |  |
| Message (Optional):                             |                     |          |  |
| Enter the email message                         |                     |          |  |
|                                                 |                     |          |  |
| Password to Encrypt P                           | eport (Onti         | unal).   |  |
| rassivoru to Encrypt P                          | eport (Opti         | Jildi Ji |  |

4. Click Email.